## How to measure Audio Visual Sync offset

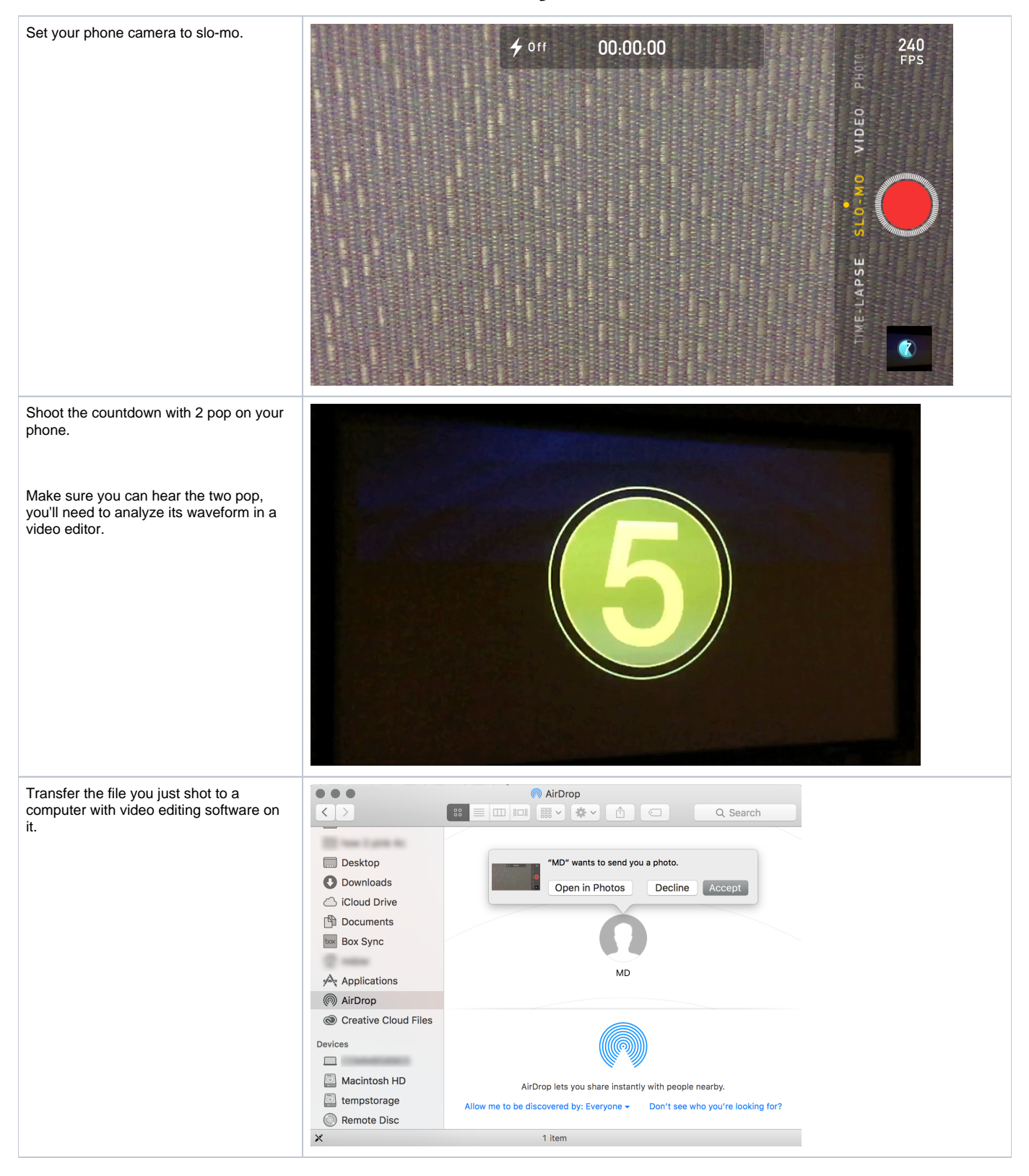

| Open the file you just transferred to your computer.                                                                                                    | QuickTime Player File Edit View Window Help Image: Additional and the state of the state of |
|----------------------------------------------------------------------------------------------------|----------------------------------------------------------------------------------------------------|
| Within QuickTime, go to Window > Show<br>Movie Inspector<br>or<br>hit Command + I                                                                                                    | QuickTime Player File Edit View Window Help   Minimize 第M   Zoom Show Movie Inspector 第I   Show Export Progress \Compose \Compose   Bring All to Front ✓ trim.0AEDCB8A-082F-43D9-BFB0-C0047FD50918.MOV                                                                                                    |
| Check the frame rate, because this is the<br>rate that you will need to set your project<br>to. Quicktime likes to round frame rates<br>this frame rate says 29.98, but it's<br>actually 29.976 fps. | VIIIdow Help<br>Inspector<br>trim.0AEDCB8A-082F-4B0-C0047FD50918.MOV<br>Source: /Users/mdow/Downloads/trim.<br>0AEDCB8A-082F-43D9-BFB0-<br>C0047FD50918.MOV<br>Format: H.264, 1280 × 720<br>AAC, 44100 Hz, Stereo (L R)<br>FPS: 29.98<br>Data Size: 53.9 MB<br>Data Size: 53.9 MB<br>Data Size: 795 × 447                                                                                                    |
| Create a project in an editing application<br>with the same frame rate. We'll use Avid.                                                                                                    | Project Name: Format:   Check the Offset I 080p/29.97   Raster Dimension: Frame Rate:   1920 x 1080   2997 tps Color Space:   YCbCr 709 189   Stereoscopic: Otf   Default Project Folder   Manage Presets Save Preset   OK Cancel                                                                                                    |

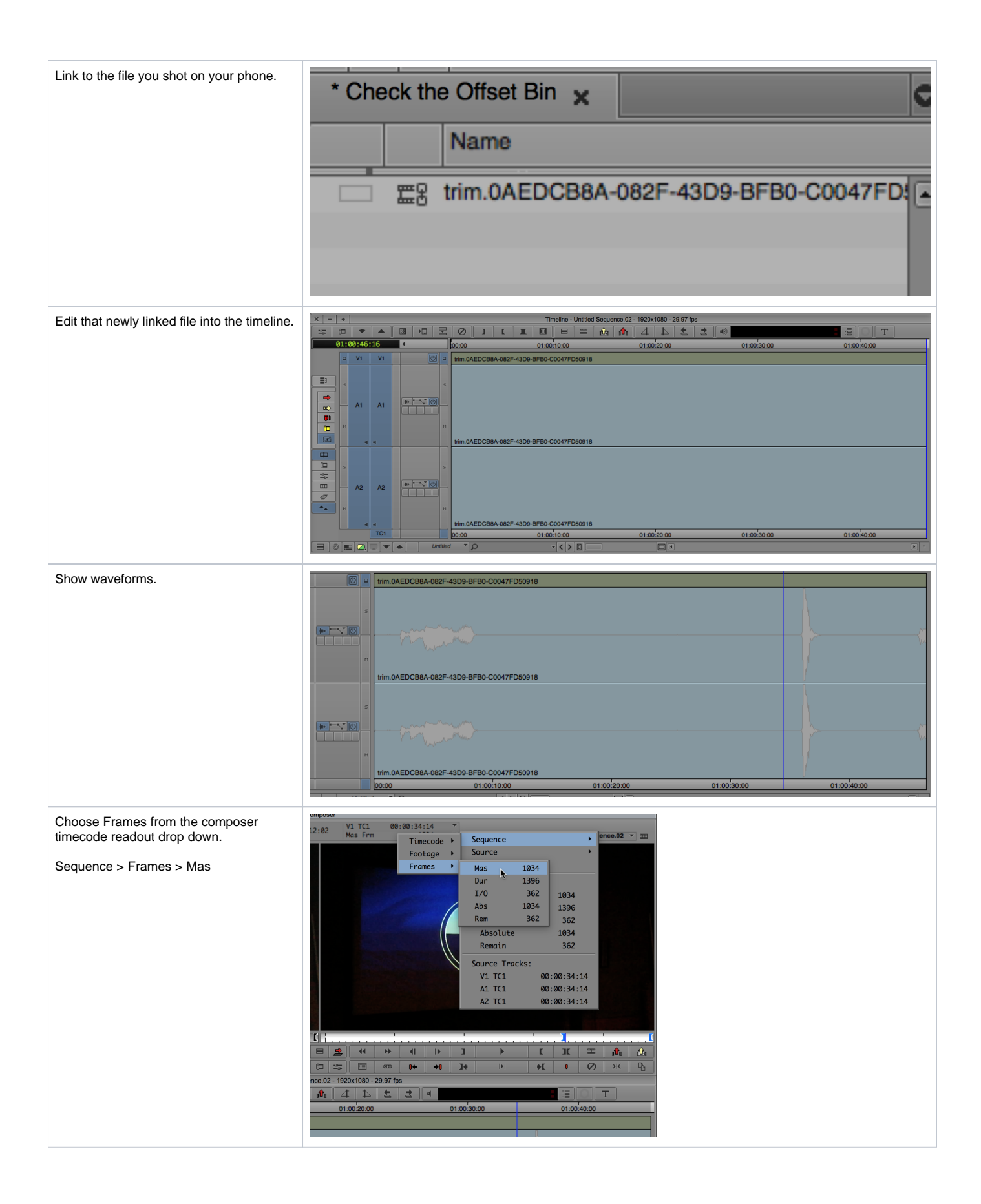

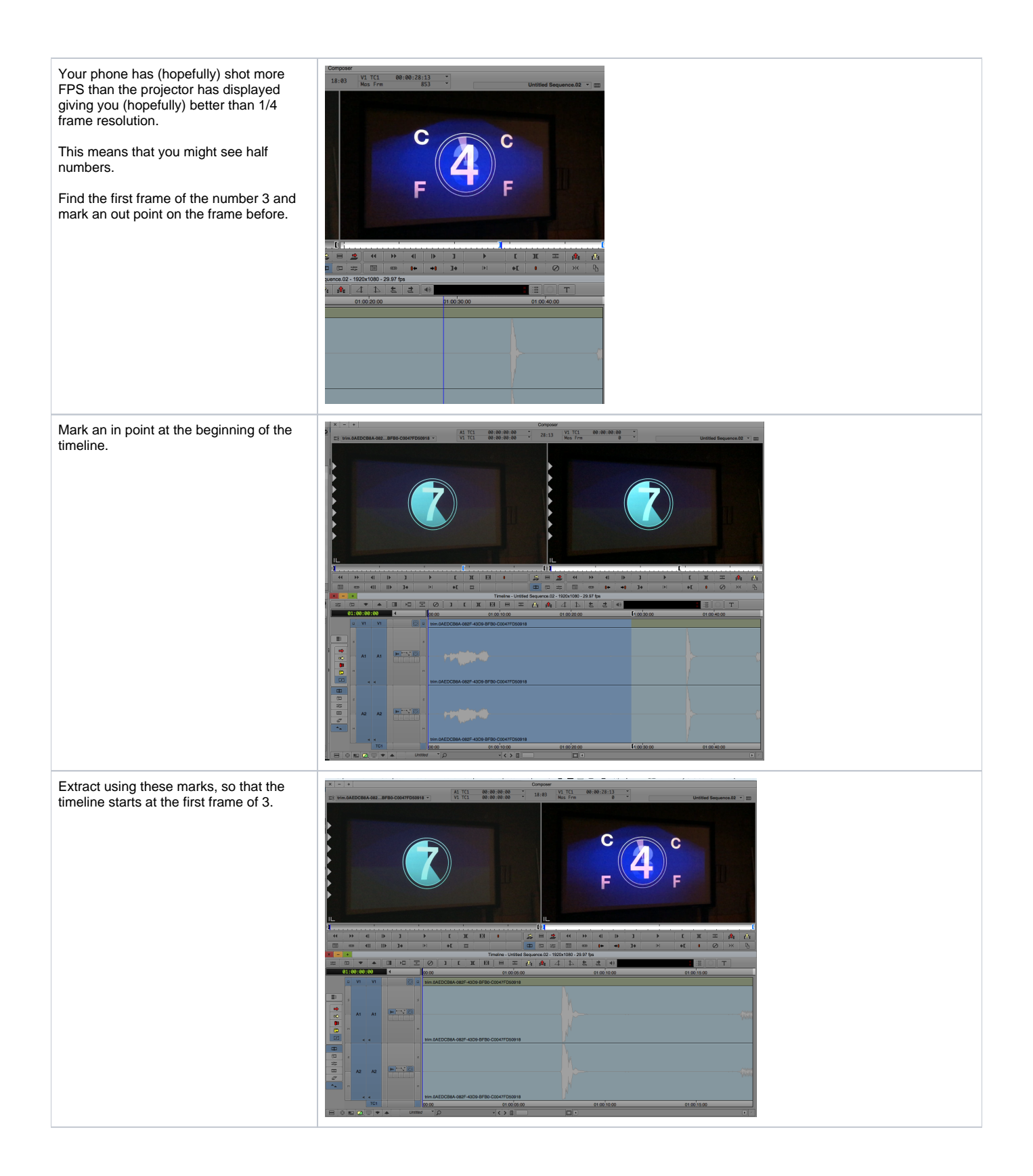

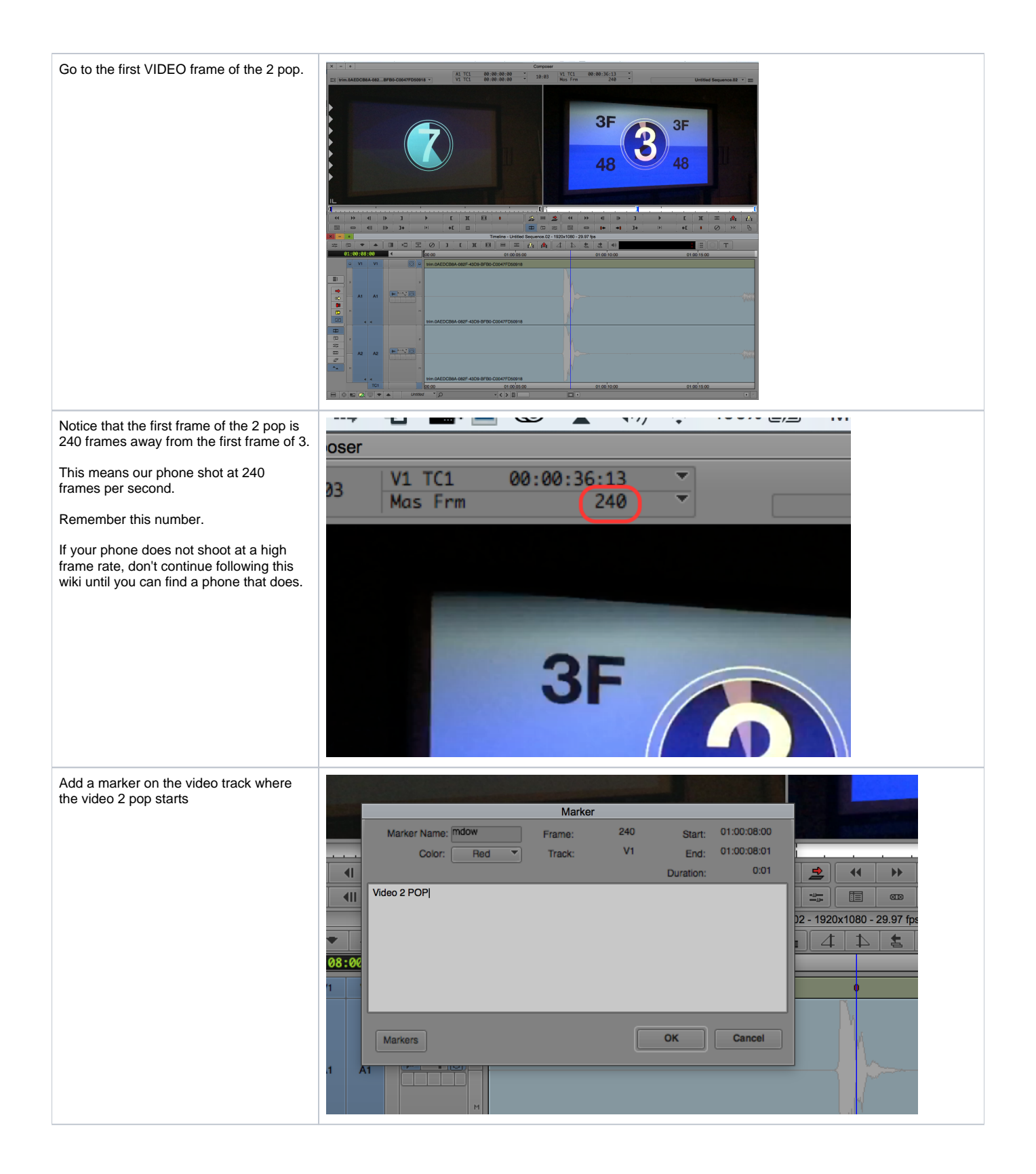

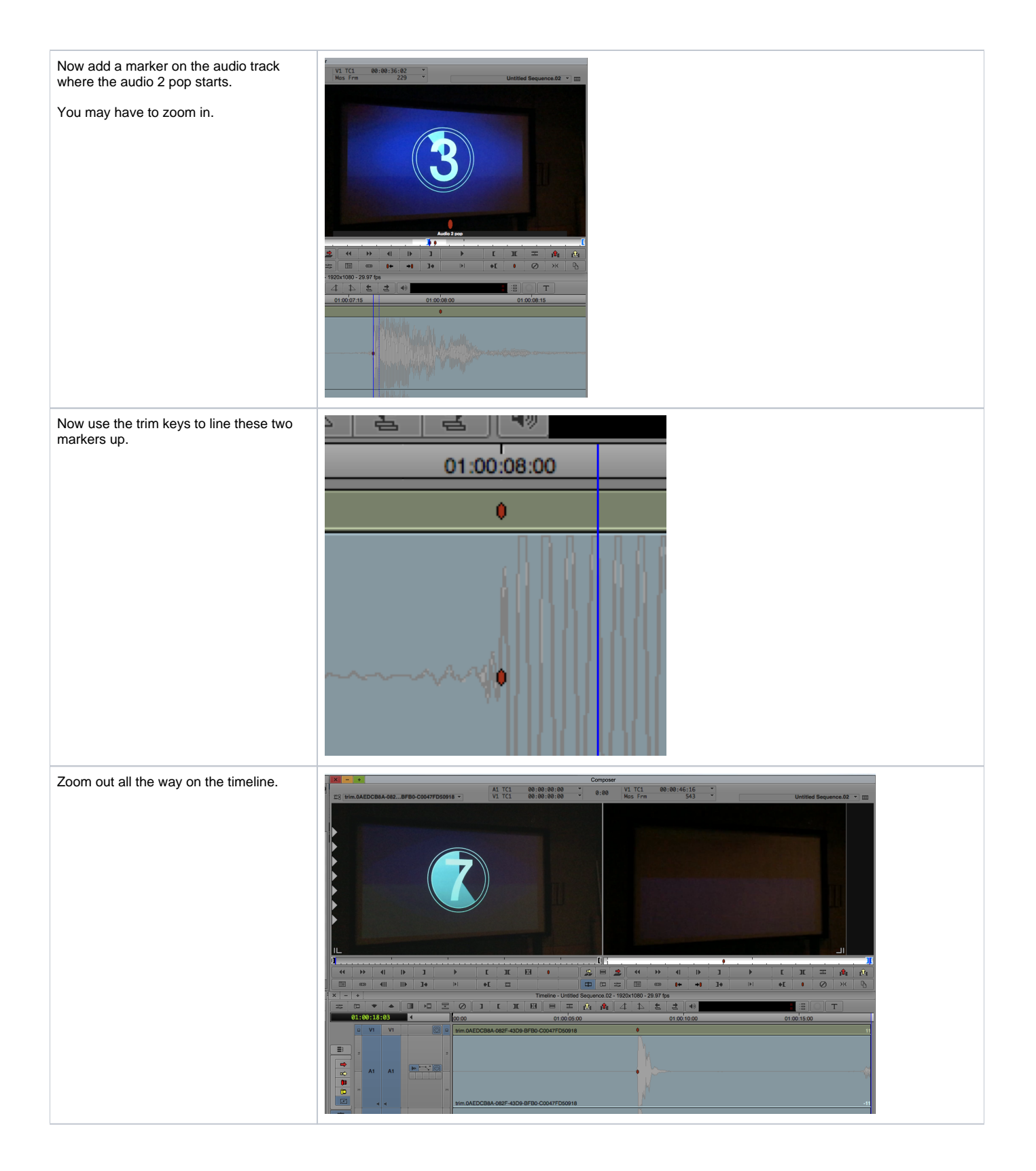

| Check the sync number on the clip in the timeline.<br>Here, we're off by 11.<br>DO NOT USE THIS NUMBER!!!<br>The real number is 11 divided by 240.<br>That is the fraction of a second that you need to use. So, for us it's<br>0.04583333333. Or we need the sound to happen 0.04583333333 of a second sooner to line up with the video.<br>WHAT DOES THAT MEAN?!?!?! | 11<br>-11                                                                                                    |
|----------------------------------------------------------------------------------------------------|----------------------------------------------------------------------------------------------------|
| First we need to know what a quarter frame is. 0.25 divided by 23.976 = 0.01042709376033, which is the value of one quarter of a frame if your fps is 23.976.                                                                                                    |                                                                                                    |
| How many times will this quarter frame value of 0.01042709376033 go into our sync value of 0.04583333333? It turns out that value is 4.39559999984772 or a little over 4 quarter frames.                                                                                                    |                                                                                                    |
| Go into ProTools<br>Choose Video Sync Offset form the<br>Setup menu                                                                                                    | Setup Window Marketplace Help   Hardware Playback Engine Disk Allocation   Disk Allocation Peripherals I/O   Video Sync Offset ¥(2)   Current Feet+Frames Position Current Timecode Position External Timecode Offset   MIDI ▶   Click/Countoff Preferences |

| Put in your 4 quarter frames here                                                                              |                                                                                                    |
|----------------------------------------------------------------------------------------------------|----------------------------------------------------------------------------------------------------|
| · ···· /··· · · ····                                                                                           | Set Video Sync Offset                                                                                                    |
|                                                                                                    |                                                                                                    |
|                                                                                                    | Video Sync Offset: 4 quarter frames<br>milliseconds<br>When using a video peripheral which is locked to video<br>reference, offsets will be rounded to the nearest full frame. |
|                                                                                                    | Cancel OK                                                                                                    |
| Watch your video and audio match. In fact, re-measure and go through this wiki again to see how close you got. |                                                                                                    |
| If, it's off, you probably needed to go -4 in the quarter frames box.                                          |                                                                                                    |

Here's an excel Quarter Frame Calculator:

| Quarter Frame Calculator.xlsx |
|-------------------------------|
|                               |
|                               |